## Manual do Usuário

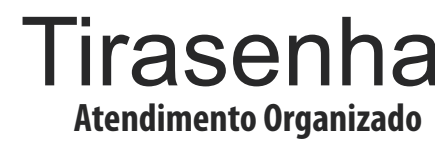

# TS Print Touch +TS-Digital App

Versão 1.0

## Sumário

| 1. Conhecendo a TS-Print                     | 1  |
|----------------------------------------------|----|
| 1.1 Botões e Conexões                        | 2  |
| 1.2 Especificações técnicas                  | 2  |
| 2. Instalação                                | 3  |
| 2.1 Onde instalar                            | 3  |
| 2.2 Instalação elétrica                      | 3  |
| 3. Operando a TS-Print                       | 4  |
| 3.1 Ligando a TS-Print na energia            | 4  |
| 3.2 Ligando a Impressora de senhas           | 4  |
| 3.3 Ligando o visor touch                    | 4  |
| 4. Configurando o sistema de senhas          | 5  |
| 4.1 Acessando as configurações               | 5  |
| 4.2 Alterando o logotipo                     | 6  |
| 4.3 Alterando o nome da sua empresa          | 6  |
| 4.4 Ajustando a cor de fundo do visor        | 7  |
| 4.5 Ajustando a cor do botão do visor        | 7  |
| 4.6 Editando os botões de atendimento        | 8  |
| 4.7 Adicionando botões de atendimento        | 8  |
| 4.8 Configurando os botões de atendimento    | 9  |
| 4.8.1 Senhas com letras                      | 9  |
| 4.8.2 Títulos                                | 9  |
| 4.8.3 Descrição                              | 9  |
| 4.8.4 Quantidade de dígitos                  | 9  |
| 4.8.5 Limite de senhas diárias               | 9  |
| 4.8.6 Zerar as senhas todos os dias          | 9  |
| 4.9 Conectando a impressora de senhas        | 10 |
| 4.10 Exibindo as senhas no PC                | 11 |
| 4.11 Conectando a TS-Print na sua rede Wi-Fi | 12 |
| 5. Relatórios                                | 13 |
| 6. Certificado de garantia                   | 14 |

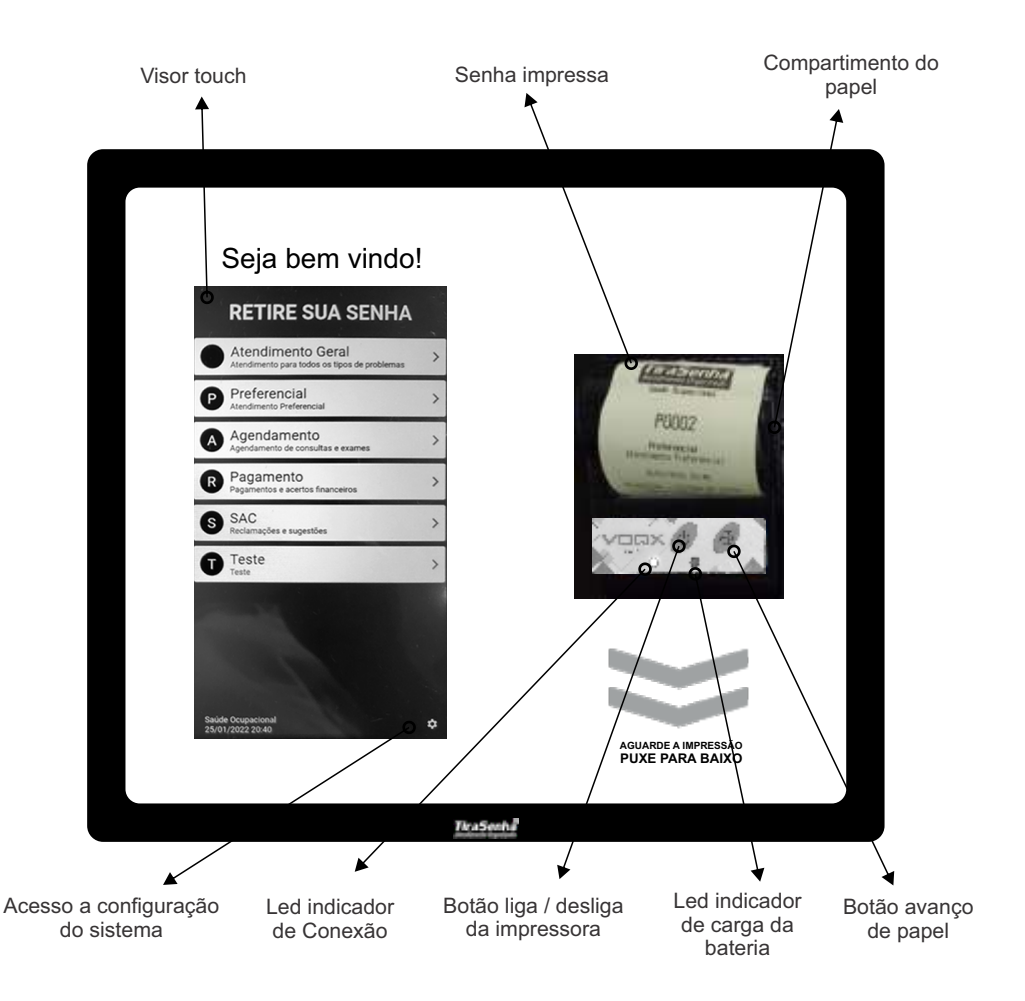

1. Conhecendo a TS-Print.

### 1.1 Botões e Conexões

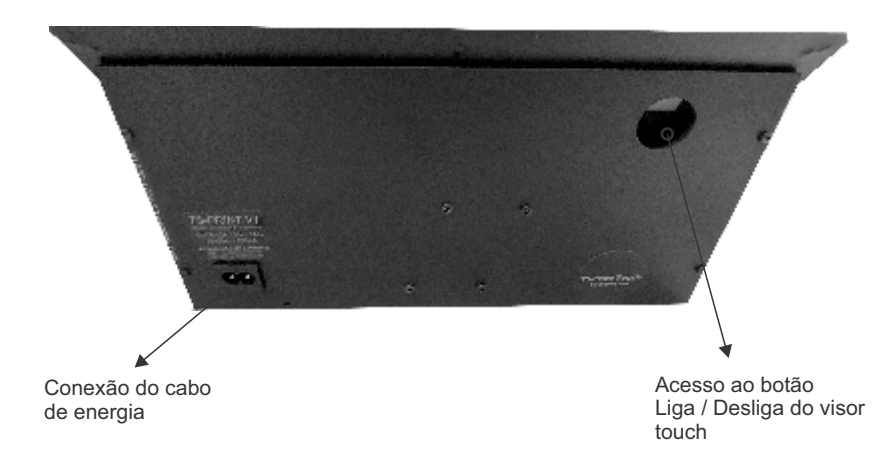

1.2 Especificações técnicas

- Visor Touch 7"
- Conexão WIFI
- Processador Quad Core
- Memória 1gb
- Impressão térmica direta
- Utiliza bobina térmica de de 57mm x 10m
- Suporta até 1 hora sem energia
- Alimentação 110/220

#### 2. Instalação

## Página 3

#### A TS-Print deve ser instalada:

Distante de fontes de calor (fornos, fogões, chaminés, churrasqueiras, etc);

Onde não haja muitas vibrações mecânicas;

Protegido de chuva e umidade;

Em ambientes onde a temperatura esteja entre -15°C e 60°C;

#### Instalação elétrica

Para garantir a segurança do usuário e do painel, a instalação de tomada ou cabeamento devem ser feitos por profissional certificado;

Não utilize outro cabo de alimentação a não ser o fornecido junto com o painel. A utilização de outros cabos pode causar queima do equipamento e perda total da garantia;

Instale o cabo de alimentação em local protegido de chuva, respingos e umidade.

Não modifique o tamanho do cabo de alimentação. Alterações nos cabos podem causar variações na tensão que danificam o equipamento e qualificam perda total da garantia;

Evite usar 'benjamins' (T), o uso deste tipo de equipamento pode causar mal contato e falhas no funcionamento do painel.

### 3. Ligando a TS-Print

Siga os passos abaixo para ligar corretamente a TS-Print e deixa-la operacional:

3.1 Ligando a TS-Print na energia

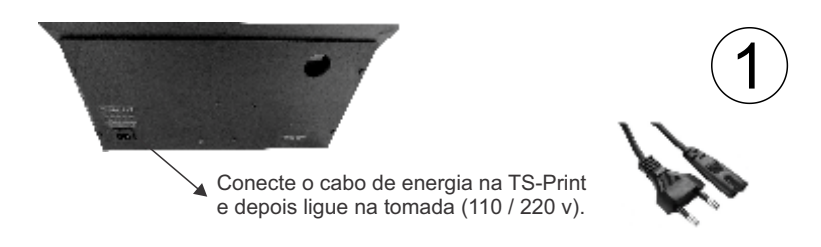

3.2 Ligando a Impressora de senhas

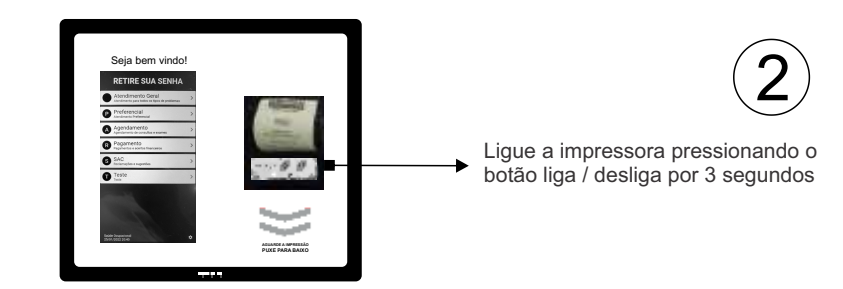

3.3 Ligando o visor touch

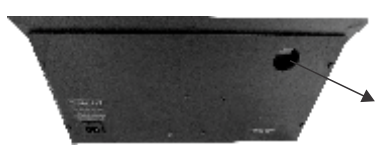

Ligue o visor touch acessando o botão na parte traseira da TS-Print. Pressione o botão por 3 segundos e aguarde a inicialização do sistema.

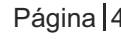

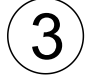

### 4.1 Acessando as configurações

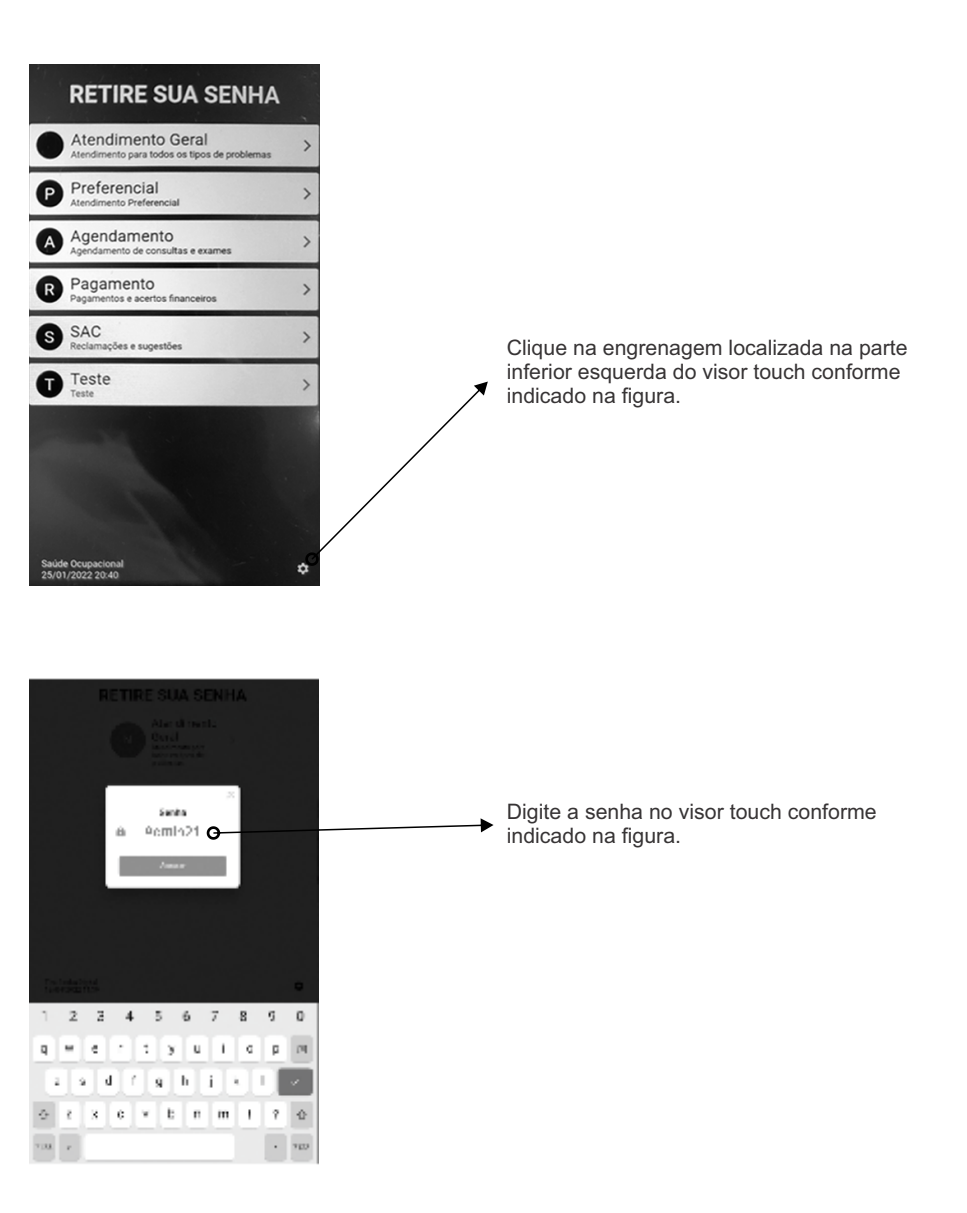

#### ← Configuração 1051, Virganizzação, do Servição ine http://192.168.1.10.9090 TiraSenha 囲 Legotipo 4.4 Ajustando as cores do visor TITLER GO ADD T **Tira Senha Digital** 6k Cor de fundoO-Clique no item «Cor de fundo» para ajustar a cor de fundo no visor touch. Cor de destaque do botão Q 6 Bathes Atendimento Geral N013 Alendimento piere todos os tipos de problemas + Administrat 4.5 Ajustando a cor do botão do visor Impressoras Emo ao conectar com o dispositivo de imprensão, ventição suas nonexidên bluetoothi Q Buscar X Clique no item «Cor de destaque do botão» para ajustar a cor do botão VX-P2 66:22:80:90:15:35 no visor touch. 80 Relatórica 5air do App v0.1.9

| ← Configuração                                                                    | 4.2 Alterando o logotipo                                                              |
|-----------------------------------------------------------------------------------|---------------------------------------------------------------------------------------|
| erre Mttp://192.168.1.10.9090                                                     | <ul> <li>Clique na imagem e localize no<br/>armazenamento do dispositivo a</li> </ul> |
| E Legotipo O TiraSenha                                                            | imagem a ser inserida conforme<br>indicado na figura. Recomendamos                    |
| T Tira Senta Digital Q                                                            | com até 100x50 px.                                                                    |
| (P Cor de fundo                                                                   |                                                                                       |
| Cor de destaque do botão                                                          | 4.3 Alterando o nome da sua                                                           |
| Butões                                                                            | empresa                                                                               |
| Atendimento Geral     Avendimento piro todos os tiplos de proMemas     M013       | Clique no texto «Título do app» digite                                                |
| + Adicionar                                                                       | será impresso na senha e exibido                                                      |
| Impressoras                                                                       |                                                                                       |
| Em ao conectar com o dispositivo de impressão, verifique suas conexilies bluetor# |                                                                                       |
| C. Buscar                                                                         |                                                                                       |
| VX-P2<br>66.22.8D-90:15.35                                                        |                                                                                       |
| Relatórios                                                                        |                                                                                       |
| 🖅 Sair do App                                                                     |                                                                                       |
| v0.19                                                                             |                                                                                       |
|                                                                                   |                                                                                       |
|                                                                                   |                                                                                       |

#### €. Configuração 1051, Virganizzação, do Servição ine http://192.168.1.10.9090 TiraSenha 囲 Legotipo 4.6 Editando os botões de TITLER GO ADD Т **Tira Senha Digital** atendimento Cor de fundo Clique no atendimento desejado para Cor de destaque do botão 68 fazer a edição das opções de atendimento. Bathes Atendimento Geral O N013 Alersfimento piro todos na tiplos de problemas 4.7 Adicionado os botões de + Admonat G atendimento Impressoras Clique no item «Adicionar» para incluir Erro ao conectar com o dispositivo de imprensão, ventiçose pues ponexiles biuetoombotões de atendimento. Q Buscar VX-P2 66/22/80/90:15:35 Veja na próxima página como fazer a edição dos atendimentos. 80 Relatórios 51 Sair do App v0.1.9

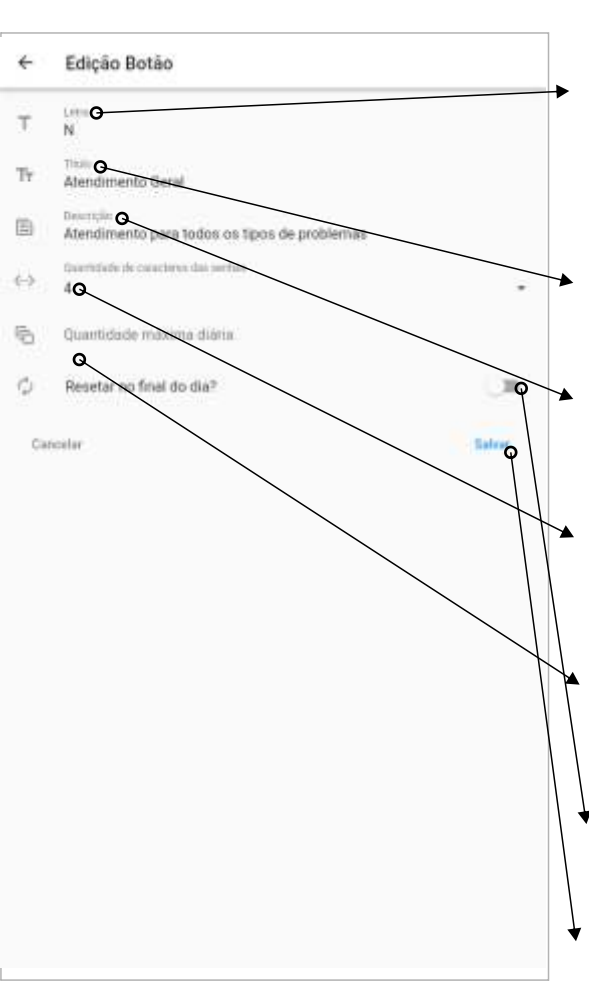

# 4.8 Configurando os botões de atendimento

#### 4.8.1 - Letra

Escolha uma letra para diferenciar o atendimento. Verifique em seu painel de senhas as letras possíveis de utilizar. Para utilizar senha sem letra digite um espaço.

#### 4.8.2 - Título

Digite o título de destaque do atendimento. Ex.: PREFERENCIAL.

#### 4.8.3 - Descrição

Digite a descrição do atendimento. Ex.: Idosos, Gestantes, Obesos ou Pessoas com crianças de colo.

## 4.8.4 - Quantidade de caracteres das senhas

Informe a quantidade de dígitos que será utilizada nas senhas.

#### 4.8.5 - Quantidade máxima diária

Informe a quantidade máximas de senhas que serão emitidas para este atendimento.

#### 4.8.6 - Resetar no final do dia

Ative esta opção para zerar as senhas todos os dias.

Clique em «Salvar» para aplicar as configurações.

## Página 10

#### 4.8.7 Conectando a impressora de senhas

Seu dispositivo Touch esta configurado para conectar automaticamente na impressora de senhas. Caso você tenha algum problema para imprimir, siga os passos abaixo para reconectar a impressora:

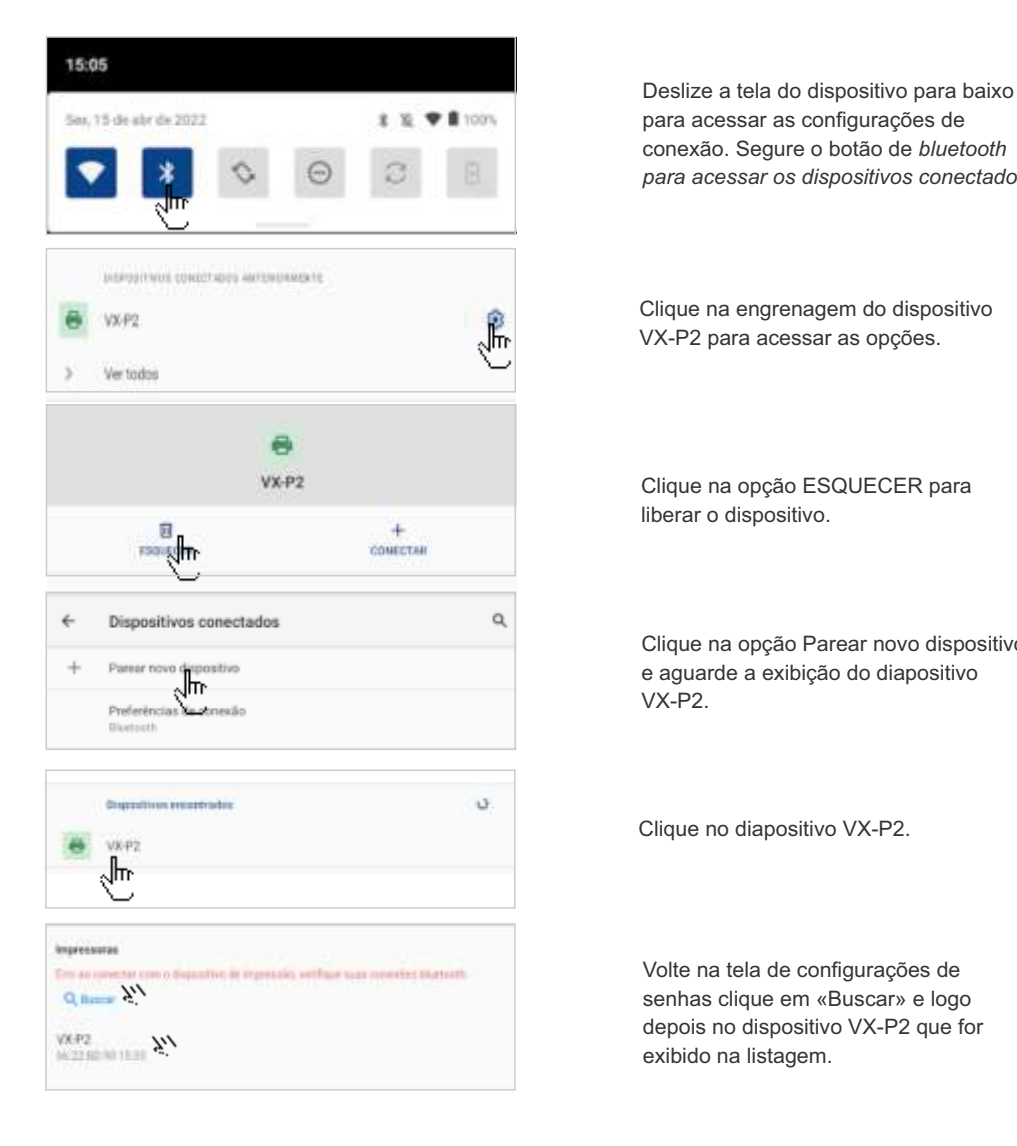

## 4.10 Exibindo as senhas no PC

| ÷               | Configuração                                                                          |
|-----------------|---------------------------------------------------------------------------------------|
| ene :           | URL Vessitzeção de Sectas<br>http://192.168.1.10.9090                                 |
| 8               | Legotipo TiraSenha                                                                    |
| т               | Tinai de app<br>Tina Senha Digital                                                    |
| φ               | Cor de fundo                                                                          |
| P               | Cor de destaque do botão                                                              |
| Batões          |                                                                                       |
| N               | Atendimento Geral No13<br>Aventimento pino todos na lipós de proléemas                |
|                 | + Adaponar                                                                            |
| Impres          | soras                                                                                 |
| Cimo ao         | conectar com o dispositivo de imprensão, verifique suas conexiles bluetos?».<br>Istar |
| VX-P2<br>60:221 | 10-90-15 as                                                                           |
| 0               | Relatorice                                                                            |
| 3               | Sair do App                                                                           |
| v0.1.9          |                                                                                       |
|                 |                                                                                       |
|                 |                                                                                       |

Verifique nas configurações do sistema o endereço da URL para visualizar as senha em um PC conectado na mesma REDE. No PC, abra um navegador de internet e digite o endereço exibido no visor do seu dispositivo conforme a imagem.

Obs.: Esta imagem é uma amostra. Cada dispositivo possui uma URL diferente, digite exatamente como está no seu dispositivo.

Para esta função funcionar, você deve conectar o dispositivo na rede. Verifique na próxima página como conectar a TS-Print na sua rede WI-FI

### 4.11 Conectando a TS-Touch na sua rede WI-FI

· 100%

Q,

8 15

Deslize a tela do dispositivo para baixo para acessar as configurações de conexão. Segure o botão de wifi por 3 segundos para acessar as redes disponíveis.

Ative a opção «Usar Wi-Fi» e aguarde a listagem das redes disponíveis

Agora clique na rede da sua empresa

Digite a senha da sua rede Wi-Fi e clique em conectar.

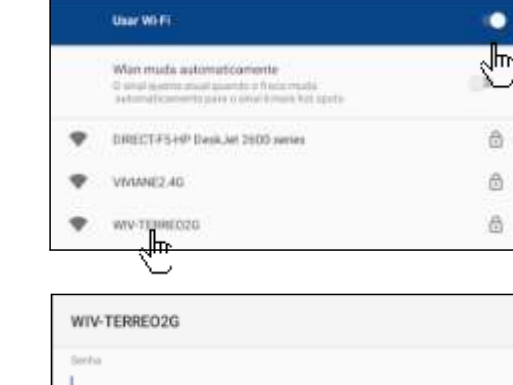

Mostrar senha

15:05

6

Sex, 15 de abr de 2022

Wi-Fi

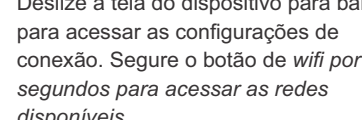

### 5. Relatórios

## Página 13

| ÷                                                                                                    | Configuração                                                                                                    |         |
|----------------------------------------------------------------------------------------------------|----------------------------------------------------------------------------------------------------|---------|
| ine):                                                                                                    | 00, Vesetzecto de Sertas<br>http://192.168.1.10.9090                                                                                                   |         |
| 8                                                                                                    | Legotipo                                                                                                    | aSenha  |
| т                                                                                                    | Tinain do app<br>Tina Senha Digital                                                                                                    |         |
| ф                                                                                                    | Cor de fundo                                                                                                    | 0       |
| P                                                                                                    | Cor de destaque do botão                                                                                                    | •       |
| Batões                                                                                                    |                                                                                                    |         |
| N                                                                                                    | Atendimento Geral<br>Atendimento piro todos os lipis de problemas                                                                                      | N013    |
|                                                                                                    |                                                                                                    |         |
|                                                                                                    | + Admonar                                                                                                    |         |
| Impress                                                                                                    | + Adicionar                                                                                                    |         |
| Impresi<br>Erm ao<br>Q, Bu                                                                                                    | + Admonar<br>oras<br>ponectar com o dispositivo de imperentio, verifique suas obrexitien bi<br>scar                                                    | uetooth |
| Impress<br>Erm an<br>Q, Bu<br>VX-P2<br>66 22 P                                                                                                    | + Admonar<br>conectar com o dispositivo de impresallo, verifique suas conexilien bi<br>seur                                                            | uetooth |
| Impress<br>Erm an<br>Q, Bu<br>VX-P2<br>M 222 B                                                                                                    | + Admonar<br>lores<br>conectar com o dispositivo de impressão, verifique suas conexiden to<br>scor<br>D-90:15:35<br>Relatóritos Q                      | uetoom. |
| Impress<br>On an<br>On Ba<br>VX-P2<br>M 222P                                                                                                    | + Admonar<br>lores<br>conectar com o dispositivo de impressão, verifique suas conexiden to<br>stor<br>De9015.35<br>Relatóritos Q<br>Sair do App        | urboth  |
| Impress<br>Q Bu<br>VX-P2<br>M 223<br>M 223<br>M 223<br>M 223<br>M 223<br>M 233<br>M 23 | + Admonar<br>Isras<br>conectar com o dispositivo de impressão, verifique suas conexiden to<br>stor<br>D-90:15:35<br>Relatórios <b>O</b><br>Sair da App | uetoors |

Aqui você vai ver todas as senhas emitidas na TS-Print. Selecionado o período, as senhas emitidas serão exibidas agrupadas por faixa horária, por dia da semana e por dia do mês.

| ÷ | Relatórios             |      |
|---|------------------------|------|
| 8 | Home 2012 - 16/06/2012 |      |
|   | 14                     |      |
| 0 | Por Falsa Heartis      |      |
|   | Per Do in betwee       | 1.00 |
|   | For Dis                | 122  |

#### 5. Certificado de garantia

#### TERMO DE GARANTIA

Oferecemos garantia total nos equipamentos que apresentarem qualquer tipo de defeito de fabricação por um período total de 90 dias, seguindo as seguintes condições:

#### 1- Abrangência da garantia

A garantia abrange todo e qualquer defeito de fabricação que o produto apresentar, visto que a confirmação que o problema foi na fabricação onde comprovado o defeito, será realizada a manutenção ou substituição.

A garantia não abrange casos de defeitos motivados par avarias de transporte, inabilidade no uso do equipamento, negligência, abuso, instalação, manipulação e/ou falta de observância das nossas especificações, desgaste natural, armazenagem incorreta, fenômenos naturais como raios, tufões, inundações, acidentes e agentes externos, tais como: incêndio, quedas, descargas elétricas, instalação errada e diferenças de tensão.

A garantia não cobre produtos que chegaram ao fim de sua vida útil coma botões e mecanismos desgastados por uso excessivo, pois a mesma cobre defeitos de fabricação, Somente a TiraSenha está autorizada a examinar e sanar o defeito durante o prazo de garantia. Se isso não for respeitado esta garantia perderá sua validade, pois o produto terá sido violado. "

Será contestada a garantia em produtos que estejam sem as suas etiquetas técnicas ou com seus lacres de garantia violados.

#### 2- vigência do prazo

O prazo da garantia é de 12 meses, sendo 3 meses de obrigatoriedade segundo lei vigente e 9 meses de garantia concedida pela fábrica, contados a partir da data de venda da respectiva nota fiscal.

Os produtos revendidos pela TIRASENHA taís como: controles sem fio, teclado, extensões, cabos e quaisquer outros produtos que venham a ser Incluídos ao painel terão suas garantias repassadas aos clientes conforme as especificadas pelos seus fabricantes que se concede em um prazo 3 meses.

#### 3- Envio e retorno do produto

Os riscos e custos do envio do produto para TIRASENHA são de única e inteira responsabilidade do cliente. O envio deve seguir as seguintes instruções:

3.1- Antes do envio, entrar em contato com a Assistência Técnica da TIRASENHA para avaliação do problema e autorização do envio, uma vez autorizado será informado um № de manutenção que deverá estar visível junta ao endereço do destinatário, na embalagem do produto.
3.2- 0 produto e todos os seus acessórios (fonte, controles, teclado, etc.) devem ser enviados a TIRASENHA bem em- balados em suas embalagens originais, visto que qualquer avaria durante o transporte não é de responsabilidade da TIRASENHA. O não envio de um dos acessórios não permite que a manutenção seja realizada em caráter de garantia.

3.3- O produto deve estar acompanhado de uma cópia da nota fiscal de compra.

3.4- Sendo constatado defeito coberto pela garantia, o REPARO será remetido de volta por modalidade de frete segundo escolha da GPTRONICS sem nenhum custo adicional.

3.5- Caso não seja constatado defeito de fabricação, será gerado um parecer técnico junto com um orçamento para o conserto, sendo frete e seguro de retorno por conta do cliente,

#### 4- Prazos para manutenção

O prazo para manutenção do equipamento em nossas dependências é de até 30 dias,

#### 5- Visitas técnicas

Todos os produtos após sua fabricação são submetidos a testes rigorosos garantindo assim um baixo Índice de retorno por defeitos de fabricação, por esse motivo a TIRASENHA não dispõe equipe para visitas aos locais de instalação para localização de defeitos ou orientação.

#### 6- Equinamento reserva

A TIRASENHA não possui serviço de empréstimo de equipamento reserva para substituir produtos que estejam em manutenção em nossas dependências.

#### 7- Contato com a assistência técnica TIRASENHA

O contato com setor de assistência técnica pode ser feito pelos seguintes meios: WhatsApp: (11) 99951-0399 ou E-mail: sac@waivi.com.br

## A TiraSenha disponibiliza uma equipe qualificada para atender seus consumidores (11) 3589-0057 | (11) 3589-1743

Horário de Atendimento

Segunda à Sexta-feira 08h às 17h

## www.tirasenha.com

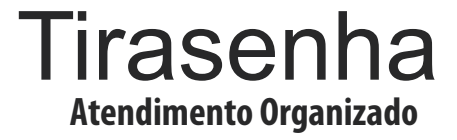